# Jak po raz pierwszy zalogować się do witryny systemu UONET+?

Tworzenie hasła dostępu do witryny UONET+

- Uruchom przeglądarkę (np. Google Chrome, Mozilla Firefox)
- 2. Wprowadź adres:

https://uonetplus.vulcan.net.pl/mos

3. Naciśnij klawisz *Enter*.

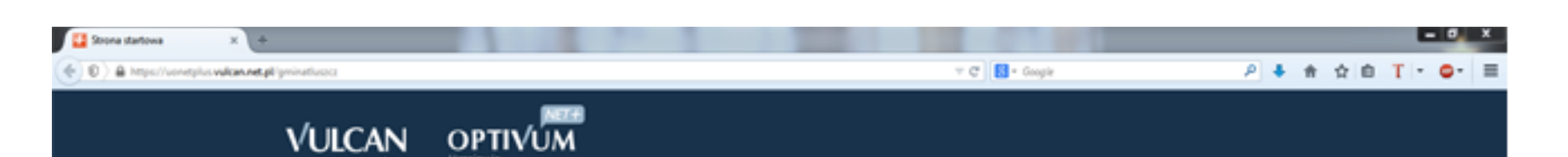

Zaloguj się >

#### Szybka pomoc w bieżącej pracy

#### Przeczytaj porady, jak pracować z UONET+

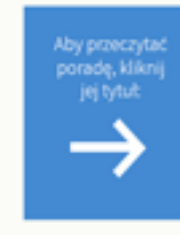

Jak szytko zaktualizować wpisy o spełnianiu obowiązku szkolnego lub obowiązku naki? » Co zrobić, jeśli uszni zostanie przypisany do niewłaściwego oddolału? » Przenoszanie usznia między szkołami w zespole szkól! » Jak ponownie przyjąd do szkoły usznia skrelionego? » Jak sineliić usznia z ksiegi uszniów? » Jak simportować do system u plan lekcji ułożony za pomocą programu Plan lekcji Optivum? » Vprowadzanie planów lekcji oddziałów przez wychowawoów » Jak skopiować plan lekcji oddziałów przez wychowawoów » Jak skopiować plan lekcji pozycje, która została opisana jako seria? »

Na wyświetlonej stronie startowej witryny kliknij przycisk Zaloguj się

|                   | Logowanie                        |
|-------------------|----------------------------------|
|                   | Wpisz nazwę użytkownika i hasło  |
| Nazwa Użytkownika |                                  |
|                   |                                  |
| Hasło:            |                                  |
|                   |                                  |
|                   | <u>Przywracanie dostępu &gt;</u> |
|                   | Zaloguj się >                    |
|                   |                                  |

W oknie Logowanie w polu Nazwa Użytkownika wprowadź swój adres e-mail, a następnie kliknij Przywracanie dostępu.

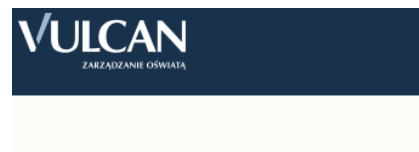

## Przywracanie dostępu

Podaj swój adres e-mail, kod autoryzacji i naciśnij przycisk **"Wyślij wiadomość".** Na podany adres e-mail system wyśle wiadomość zawierającą dalsze instrukcje.

Jeśli obrazek jest nieczytelny, wygeneruj kolejny klikając "Zmień próbkę".

|                      | Autoryzacja opera                |                                 |                     |
|----------------------|----------------------------------|---------------------------------|---------------------|
|                      | Adres E-mail:<br>jan.kowalski@mo | jemail.pl<br>Wyślij wiadomość > |                     |
| <b>—</b> 71 757 29 2 | 29                               | cok@vulcan.edu.pl               | 🔍 www.vulcan.edu.pl |

W oknie Przywracanie dostępu dokonaj autoryzacji operacji poprzez przepisanie tekstu z obrazka. Następnie w polu Adres E-mail wprowadź swój email i kliknij przycisk Wyślij wiadomość.

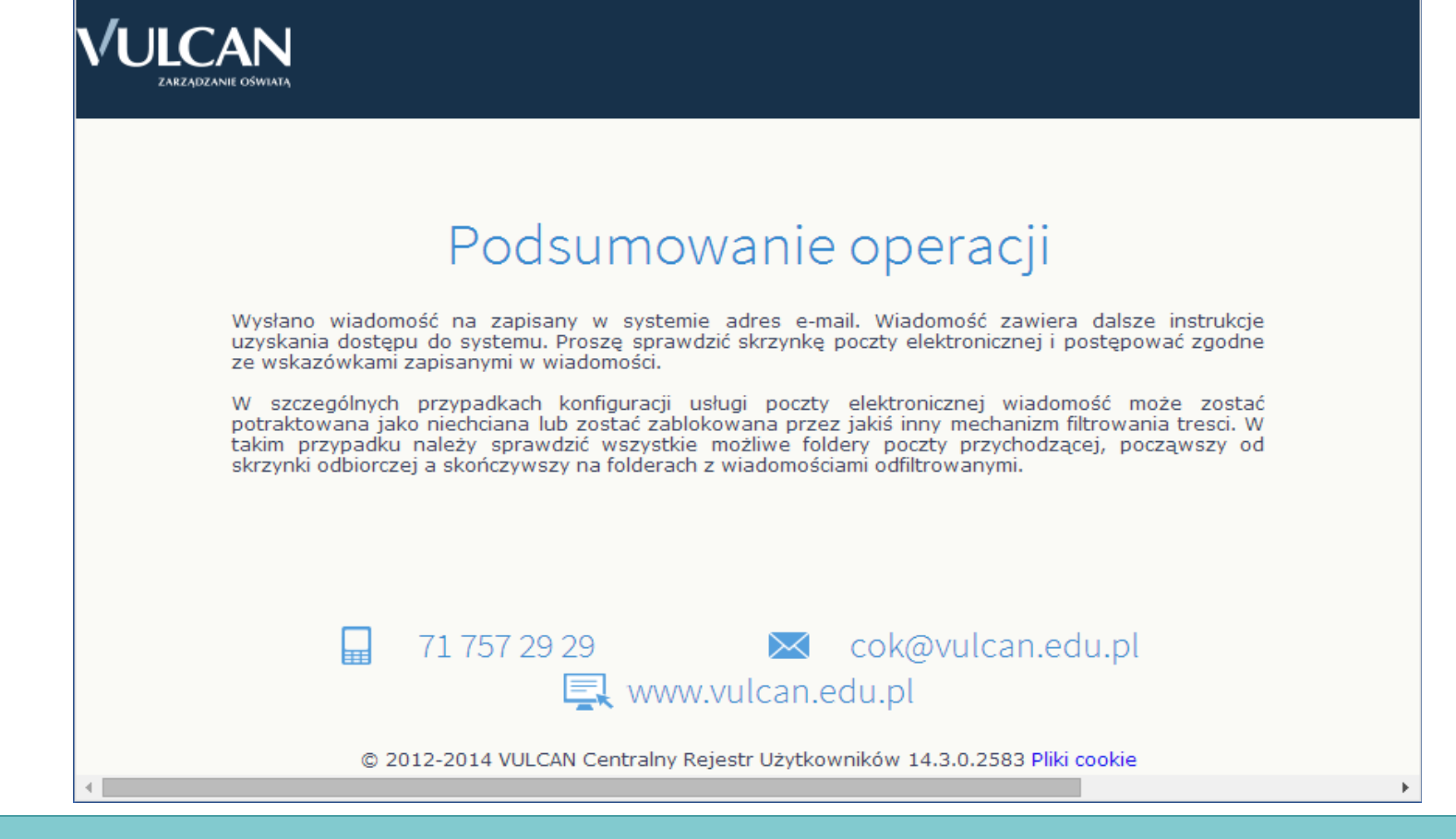

Wyświetli się strona Podsumowanie operacji z informacją, że na zapisany w systemie adres wysłano wiadomość, zawierającą dalsze instrukcje.

### Centralny Rejestr Użytkowników - aktywacja konta/przypomnienie hasła

Vulcan Central User Federation Service [noreply@noreply.vulcan.net.pl]

Wysłano: 4 lipca 2014 14:45

Do: Anna Kowal

Witamy w systemie!

System "Centralny Rejestr Użytkowników" (https://cufsrc.vulcan.net.pl:443/) informuje, że ktoś zażądał przypomnienia hasła dla użytkownika będącego właścicielem niniejszego adresu e-mail.

Dane konta w systemie dla którego zażądano przypomnienia hasła:

E-mail: akowal@poczta.onet.pl

Jeśli to pomyłka, proszę zignorować niniejszy e-mail - hasło pozostanie bez zmian i nie zostanie nikomu ujawnione. W przeciwnym wypadku, aby nadać (nowe) hasło uaktywniające dostęp do systemu należy kliknąć w poniższy link:

https://cufsrc.vulcan.net.pl:443/gim5afk/AccountManage/UnlockResponse/f5be6785-b660-412c-9e73-4d5d5e5fab60

Na stronie, która się uruchomi po kliknięciu powyższego linku należy określić dwukrotnie (nowe) hasło.

Ta wiadomość została wygenerowana automatycznie. Proszę nie odpowiadać na ten list.

> Odbierz wiadomość, przeczytaj ją i kliknij odsyłacz do strony, na której możliwe będzie wprowadzenie hasła dostępu.

## Aktywacja konta

Podaj kod autoryzacji oraz nowe hasło dla konta **anka@vulcan.pl** i naciśnij przycisk **"Ustaw Nowe Hasło".** 

Jeśli obrazek jest nieczytelny, wygeneruj kolejny naciskając "Zmień próbkę".

Ustaw nowe hasło >

Autoryzacja operacji:

.....

Hasło powinno się składać minimum z 8 znaków w tym jednej dużej litery i jednej cyfry. Czynność tą należy powtarzać, gdy system wymusi na nas przywrócenie hasła.

Dokonaj ponownie autoryzacji operacji, wprowadź hasło w polach Nowe hasło i Powtórz nowe hasło i kliknij przycisk Ustaw nowe hasło.

 $\mathbf{\hat{v}}$ 

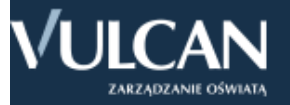

## Podsumowanie operacji

Hasło użytkownika akowal@poczta.onet.pl zostało zmienione.

Można zamknąć okno przeglądarki, ponownie otworzyć witrynę aplikacji i zalogować się podając parę email/hasło lub skorzystać z wybranej zewnętrznej usługi uwierzytelniania.

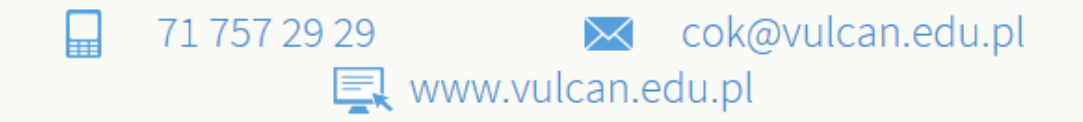

© 2012-2014 VULCAN Centralny Rejestr Użytkowników 14.3.0.2583 Pliki cookie

Wyświetli się strona Podsumowanie operacji zawierająca informację, że hasło zostało zmienione. Zamknij okno przeglądarki.

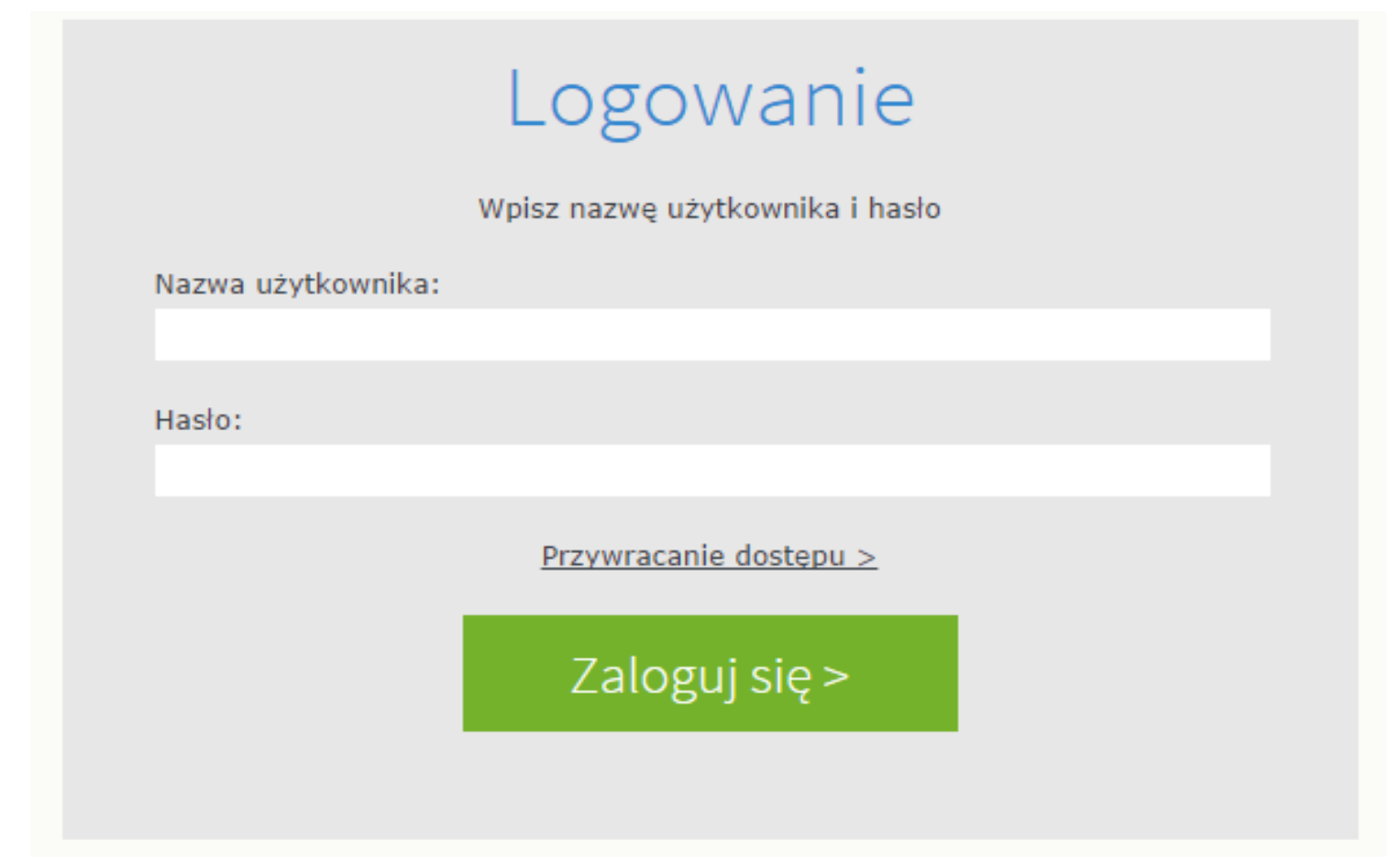

Uruchamianie witryny systemu UONET+ po utworzeniu hasła dostępu

- Przejdź do strony startowej witryny UONET+ kliknij przycisk Zaloguj się.
- 2. W oknie **Logowanie** wprowadź adres swój adres e-mail i utworzone podczas pierwszego logowania hasło dostępu
- 3. Kliknij przycisk Zaloguj się

#### 24 września 2014 15:52 Dzień dobry! środa Nie masz nowych wiadomości 👔 Plan lekcji Uczeń Napisz nową wiadomość DZIŚ Zobacz wszystkie wiadomości 1. j. niemiecki gc, sala 17 2. hod . sala 10 3. ekon , sala 10 4. matematyka , sala 9 Ostatnie nieobecności 5. religia, sala 24 6. ochrona , sala 13 7. ochrona , sala 13 piątek (05.09.2014) - cały dzień 5+ Ostatnie oceny 8. wf , sala sg JUTRO biologia: 4+ 1. kom gn, sala 14 j. polski: 4, 2 2. j. polski , sala 21 3. j. polski . sala 21 kom: 1, 5 Ostatnie tematy 4. kom gc, sala 14 ochrona: 5 j. angielski gn, sala 8 5. urzadz . sala 14 Hodowla lasu, Pojęcie sposobu 1 1 6. wos . sala 20 zagospodarowania lasu i rębni 7. hod . sala 10 Jezyk angielski gc, Czasy Past Simple i Continuous - ćwiczenia porównawcze. Jezyk polski, Tomasz Judym - portret psychologiczny i socjologiczny bohatera